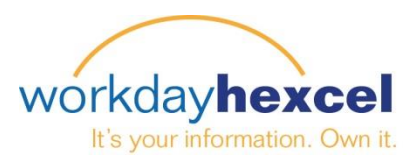

## Tip sheet: Change Your Photo

## From your Workday Inbox:

Hexcel is a global company with employees across the globe. To make interactions across distances easier, we are asking each employee to upload a photo into Workday.

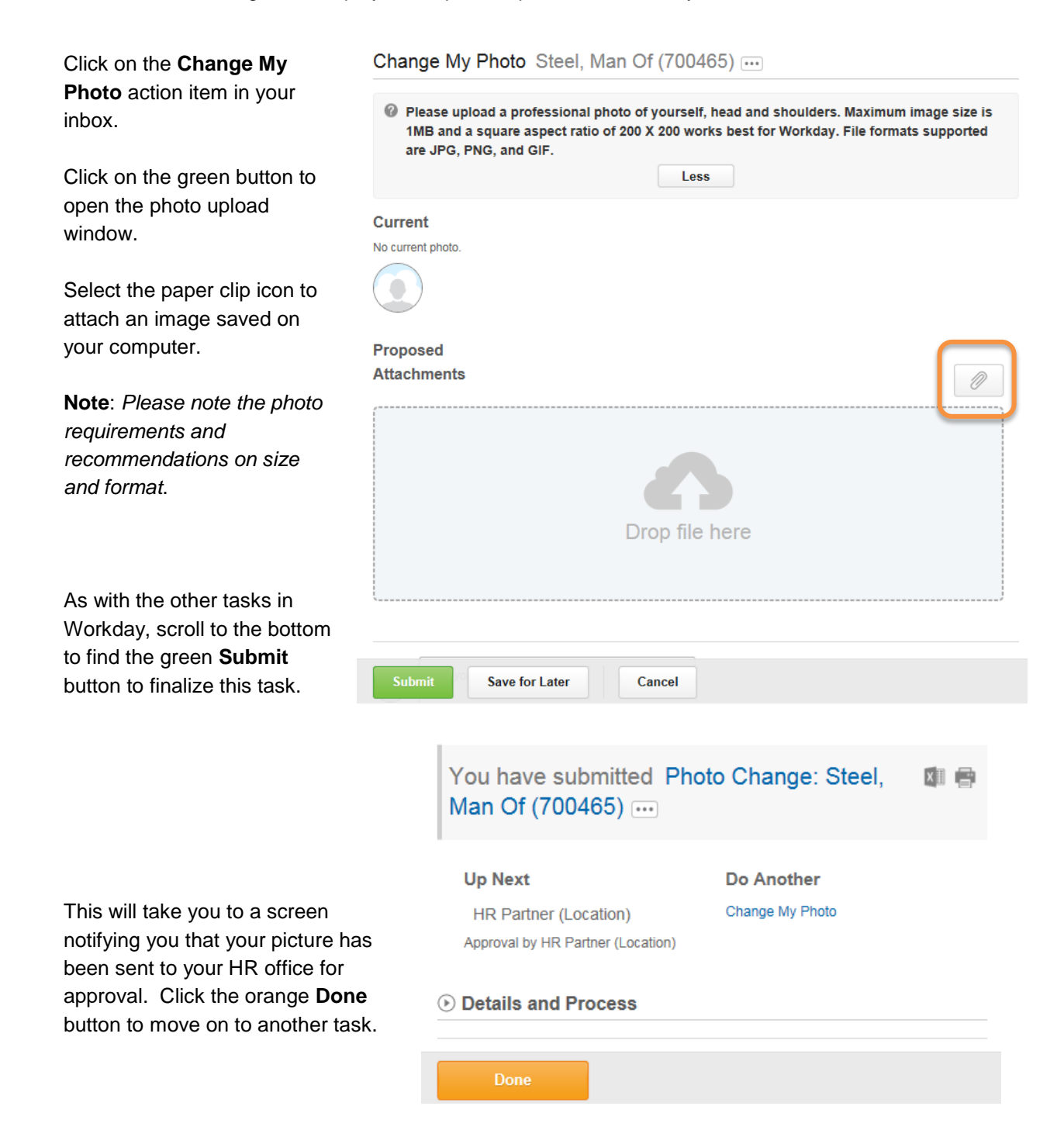